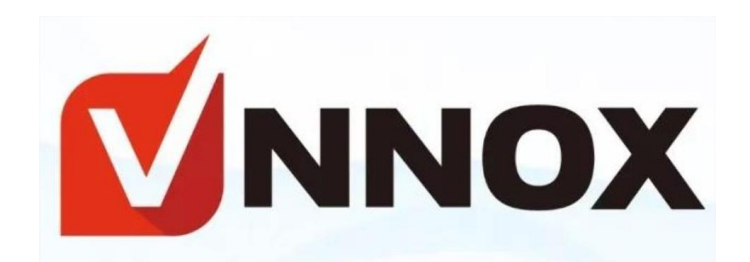

## NovaStar Cloud Platform

## **VNNOX Standard**

Εγχειρίδιο Χρήσης

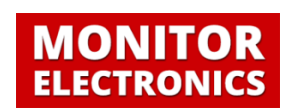

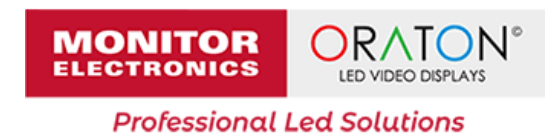

# Πίνακας περιεχομένων

| 1. Είσοδος στο σύστημα             | 2 |
|------------------------------------|---|
| 2. Διαθέσιμες LED οθόνες           | 3 |
| 3. Ανέβασμα περιεχομένου στο Cloud | 4 |
| 4. Λίστες αναπαραγωγής             | 5 |
| 5 Δημιουργία νέας playlist         | 6 |

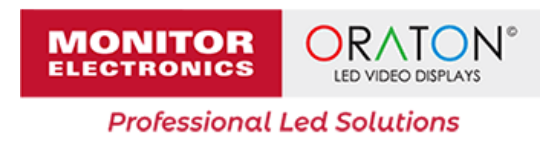

#### 1. Είσοδος στο σύστημα

Για την είσοδο σας στην πλατφόρμα Cloud του VNNOX μεταβείτε στην παρακάτω διεύθυνση από οποιοδήποτε πρόγραμμα περιήγησης (π.χ. Chrome, Firefox):

https://eu.vnnox.com/#/login?lang=en

| <b>™</b> NNOX                                                                                                    |                                                                                                    | 🔇 Language Pro                   | duct Website |
|----------------------------------------------------------------------------------------------------|----------------------------------------------------------------------------------------------------|----------------------------------|--------------|
| CONCEPTION OF CONCEPTION OF CO | O Login without Password   A Login with P     a username     a password     a password     Create an Account | Clanguage Pro assword  Clanguage | durt Website |
| Copyright © 2007-2021 XTan NovaStar Tech Co_Ltrd. All rights r                                                                                                    | reserved.                                                                                                    |                                  |              |

Σελίδα εισόδου

Για την είσοδο σας στο σύστημα χρησιμοποιήστε το username και password που λάβατε από κάποιον εκπρόσωπο της εταιρίας μας.

Σημείωση: Τα στοιχεία εισόδου για κάθε πελάτη είναι ξεχωριστά και δεν αποθηκεύονται από την εταιρία μας, φροντίστε για την αποθήκευση τους. Σε περίπτωση απώλειας του κωδικού πρόσβασης κάντε κλικ στην επιλογή «Password Reset», θα λάβετε οδηγίες στο email ή κινητό που μας δηλώσατε.

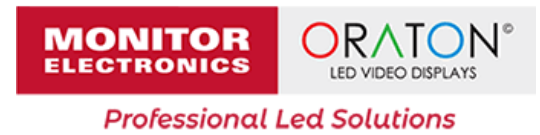

## 2. Διαθέσιμες LED οθόνες

Μετά την είσοδο σας στο σύστημα (ή επιλέγοντας απ' το οριζόντιο μενού «Players») μπορείτε να δείτε όλες τις διαθέσιμες LED οθόνες που έχουν συνδεθεί με τον λογαριασμό σας.

Σημείωση: Η διαδικασία της σύνδεσης των οθονών ολοκληρώνετε από εκπρόσωπο της εταιρίας μας - δεν απαιτείτε καμία περεταίρω ενέργεια από εσάς.

| VNNOX Standard                      | Players Solutions | Content Player Control | Logs              | tit System Manager                   | nent 🔊    | 4              | 0       |
|-------------------------------------|-------------------|------------------------|-------------------|--------------------------------------|-----------|----------------|---------|
| Players All(4) Online(3) Offline(1) |                   |                        |                   |                                      |           |                |         |
| Change Group Transfer to VNNOX AD   | Change Workgroup  | Delete                 | Select a resoluti | Center a player name/SN              | Q         | \$             | Ţ       |
| Player Name 🍦                       | Status            | Last Heartbeat         | Resolution        | Solution                             | Operate   |                |         |
| LED Display 1                       | ◎ Offline         | 2022-01-20 00:31:10    | 128*64            | Date and Time<br>2021-12-22 16:25:33 | Capture E | dit Upg        | grade   |
| LED Display 2                       | • Online          | 2022-02-01 09:57:30    | 128*64            | Date and Time 2022-02-01 09:15:13    | Capture E | dit Upg        | grade ( |
| LED Display 3                       | • Online          | 2022-02-01 09:57:30    | 128*64            | Date and Time 2022-02-01 09:15:13    | Capture E | <b>dit</b> Upg | grade   |
| LED Display 4                       | • Online          | 2022-02-01 09:57:30    | 128*64            | Date and Time 2 2022-02-01 09:15:13  | Capture E | dit Upg        | grade   |
|                                     |                   |                        |                   | 4 record(s) in total <               | 1 >       | 10 / pa        | ge∨     |

Ενδεικτική οθόνη απεικόνισης διαθέσιμων LED οθονών

Στην σελίδα αυτή παρατηρήστε:

- «Player Name» : Το όνομα της LED οθόνης
- «Status»: Η κατάσταση λειτουργίας (Online ή Offline)
- «Solution»: Η επιλεγμένη λίστα αναπαραγωγής (playlist)
- «Last Heartbeat»: Η τελευταία επικοινωνία με τον υπολογιστή της LED οθόνης
- «Resolution»: Η ανάλυση της LED οθόνης σε pixels

Σημείωση: Αν η κατάσταση σε μια οθόνη είναι Offline, επιβεβαιώστε την παροχή ρεύματος καθώς και την σύνδεση στο Internet. Αν το πρόβλημα παραμένει επικοινωνήστε με την εταιρίας μας.

Επίσης, απ' την καρτέλα «Operate», σε κάθε LED οθόνη, μπορείτε να:

- 1. «Capture» : τραβήξετε ένα στιγμιότυπο απ' την τρέχουσα playlist
- 2. «Edit» : αλλάξετε το όνομα της(εμφανιζόμενο ως «Player Name»)
- «Upgrade» : ενημερώσετε το υπολογιστικό της σύστημα με την τελευταία έκδοση λογισμικού

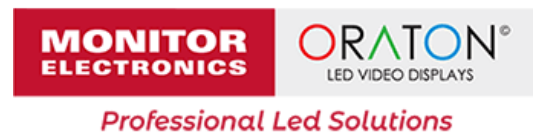

### 3. Ανέβασμα περιεχομένου στο Cloud

Για να ανεβάσετε εικόνες/βίντεο στο Cloud κάντε κλικ στο «Content» που θα βρείτε στο οριζόντιο μενού. Έπειτα επιλέγοντας το «Add media» θα σας ανοίξει ένα παράθυρο μέσω του οποίου θα μπορέστε να επιλέξετε το υλικό που θέλετε να ανεβάσετε μέσα απ' τον υπολογιστή σας.

| : <b>VNNOX</b> VNNOX Standard | Players Solutions C                       | Content Player Control      | Logs               | tĝi System Management | ٩ | 4 | 0 |
|-------------------------------|-------------------------------------------|-----------------------------|--------------------|-----------------------|---|---|---|
| Content                       |                                           |                             |                    |                       |   |   |   |
| + Add media Delete Cl         |                                           |                             | Enter search keywo | ords                  | ٩ | H |   |
| Select All                    |                                           |                             |                    |                       |   |   |   |
| ORATON®                       | MONITOR<br>ELECTRONICS                    |                             |                    |                       |   |   |   |
| oraton.png<br>image(255.48KB) | monitor-electronics.png<br>image(26.93KB) | 2_x264.mp4<br>video(4.41MB) |                    |                       |   |   |   |

Ενδεικτική εικόνα απ' το περιεχόμενο του Cloud

Υποστηριζόμενες μορφές αρχείων:

- Εικόνας: jpg, png, ico, bmp, gif, jpeg
- Βίντεο: mp4, avi, flv, mkv, wmv, mov

Προτείνετε, για την καλύτερη απεικόνιση, το περιεχόμενο σας να έχει την ίδια αναλογία διαστάσεων ή ίδια ανάλυση με την ανάλυση της LED οθόνης.

Για παράδειγμα, αν η εικόνα σας είναι οριζόντια και έχει ανάλυση 1280x720px ενώ η LED οθόνη είναι κάθετη με ανάλυση 720x1280px, το αποτέλεσμα δεν θα είναι σωστό. Θα ήταν καλύτερο να βρείτε κάθετο περιεχόμενο για μια κάθετη οθόνη.

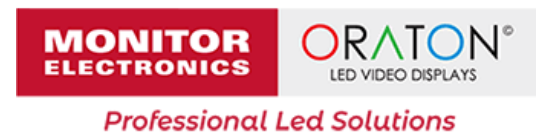

### 4. Λίστες αναπαραγωγής

Για να δείτε τις διαθέσιμες λίστες αναπαραγωγής, εν συντομία playlists, ή για να δημιουργήσετε μια καινούργια κάντε κλικ στο «Solutions» που θα βρείτε στο οριζόντιο μενού.

| :: <b>N</b> | NNOX                    | VNNOX Standard | Players        | Solutions | Content             | Player Co      | ontrol         | Logs             |   | för System         | Management                 |           | \$  | 4         |
|-------------|-------------------------|----------------|----------------|-----------|---------------------|----------------|----------------|------------------|---|--------------------|----------------------------|-----------|-----|-----------|
| Solut       | tions                   |                |                |           |                     |                |                |                  |   |                    |                            |           |     |           |
| +           | New Cop                 | Delete Cha     | ange Workgroup |           |                     |                |                |                  |   | Enter search ke    | eywords                    |           |     |           |
|             | Thumbnail               | Name 💠         |                |           | Solution<br>Type    | Resoluti<br>on | File<br>Size 🗘 | Workgroups       |   |                    | Last<br>Modification       | Gper<br>n | ate |           |
|             | MONITOR                 | Demo           |                |           | Regular<br>Solution | 128*64         | 282.41K<br>B   | System workgroup |   |                    | 2022-<br>02-01<br>11:37:55 | 1         | Ľ   | 茴         |
|             | 16.15.00<br>01,000/2022 | Date and Time  |                |           | Regular<br>Solution | 128*64         | 1.00KB         | System workgroup |   |                    | 2022-<br>02-01<br>09:15:13 | 1         | Ľ   | Ū         |
|             |                         |                |                |           |                     |                |                |                  | 2 | record(s) in total | < 1                        | >         |     | 20 / page |

Ενδεικτική εικόνα διαθέσιμων playlists

Στην σελίδα αυτή μπορείτε να:

- Δείτε τις διαθέσιμες playlists και πότε δημιουργήθηκαν
- Την ανάλυση της κάθε playlist καθώς και το μέγεθος της
- Να δημιουργήσετε μια νέα playlist
- Να σβήσετε μια ή πολλές επιλεγμένες playlists
- Να αντιγράψετε την επιλεγμένη playlist

Επίσης, απ' την στήλη «Operate» μπορείτε:

- 🛷 «Publish» : Να στείλετε την playlist στην LED οθόνη
- «Edit» : Να επεξεργαστείτε την playlist
- 🗓 «Delete» : Να διαγράψετε την playlist

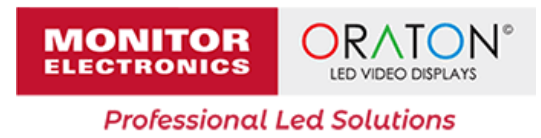

### 5 Δημιουργία νέας playlist

Κάντε κλικ στην επιλογή «New», στο παράθυρο που θα σας ανοίξει δώστε ένα όνομα στην νέα σας playlist και επιλέξτε την ανάλυση της σύμφωνα με την ανάλυση της LED οθόνης σας (κλικ και επιλογή «Select Player».

| Solution Information |               |             |   |               |        |
|----------------------|---------------|-------------|---|---------------|--------|
| Solution Name        | My playlist   |             |   |               |        |
| Resolution           | Width 128     | + Height 64 | * | Select Player |        |
|                      | Search        |             |   | Q             |        |
|                      | Led display 1 | 128*64      |   |               |        |
|                      |               |             |   | OK            | Cancel |

Μια playlist μπορεί να έχει πολλές σελίδες και η κάθε σελίδα της να έχει τον ίδιο ή ακόμα και διαφορετικό τρόπο αναπαραγωγής. Κάθε σελίδα της playlist μπορεί να περιλαμβάνει μια εικόνα ή βίντεο, κείμενο ή ακόμα και έναν συνδυασμό αυτών.

Το παράθυρο που θα σας ανοίξει μετά την δημιουργία είναι το παρακάτω:

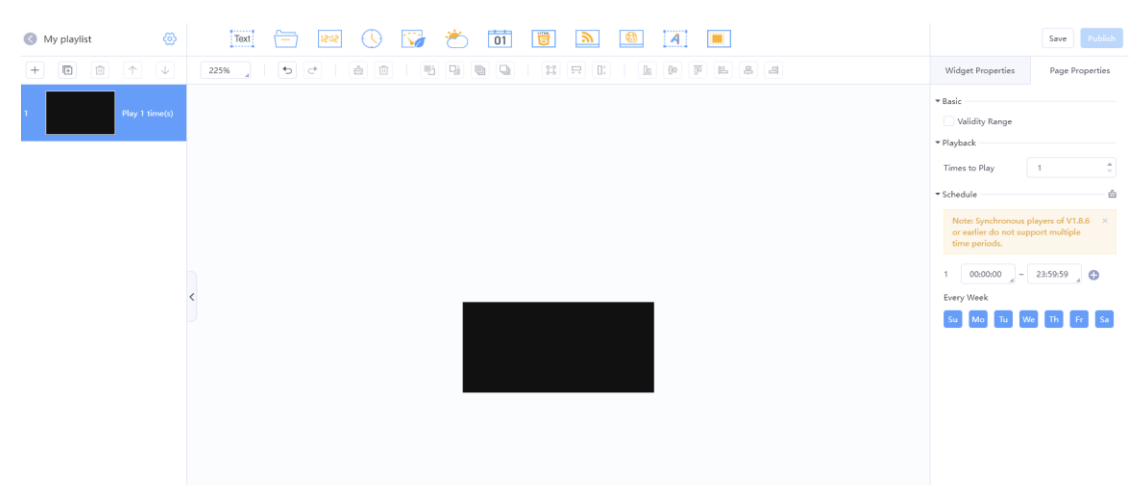

Στο αριστερό μέρος μπορείτε να προσθέσετε, διαγράψετε, αντιγράψετε ή να αλλάξετε την φορά στις σελίδες της λίστας αναπαραγωγής

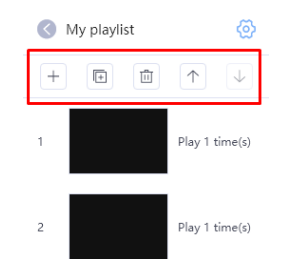

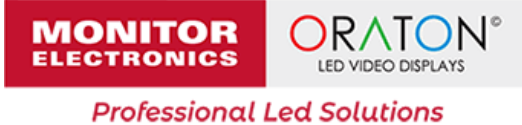

Στο πάνω μέρος θα βρείτε τις διαθέσιμες επιλογές εισαγωγής αλλά και προσαρμογής του περιεχομένου που θα εισάγετε στην επιλεγμένη σελίδα.

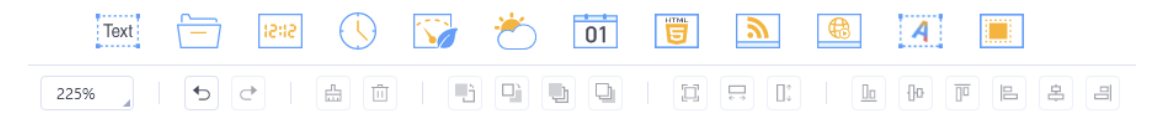

Στο δεξί μέρος θα βρείτε τις διαθέσιμες επιλογές του περιεχομένου που βάλατε στην σελίδα. Κάθε τύπος περιεχομένου εμφανίζει και διαφορετικές επιλογές. Στο κάτω μέρος μπορείτε να ορίσετε τον χρόνο αναπαραγωγής (στα βίντεο υπολογίζετε αυτόματα).

|                | ▼ Basic                                              |                                 |  |  |
|----------------|------------------------------------------------------|---------------------------------|--|--|
|                | Name                                                 | Text                            |  |  |
|                | Background Color                                     |                                 |  |  |
|                | ▼ Text                                               |                                 |  |  |
|                | Text                                                 |                                 |  |  |
| Κείμενο:       | <i>F</i> <sub>"</sub> τT <sub>"</sub> A <sub>"</sub> | A · B I                         |  |  |
|                | <u>u</u> va ‡≡ ≡                                     | = = =                           |  |  |
|                | = =                                                  |                                 |  |  |
|                | Top/Bottom Offset<br>(px)()                          | 0                               |  |  |
|                |                                                      |                                 |  |  |
|                | • Area (px)                                          | V 26                            |  |  |
| Εικόνα/Βίντεο: | × • •                                                | T 20 V                          |  |  |
|                | W 128 -                                              | Н 22 📮                          |  |  |
|                | ▼ Basic                                              |                                 |  |  |
|                | Name                                                 | oraton.png                      |  |  |
|                |                                                      |                                 |  |  |
|                | Name                                                 | Oigital Clock<br>(GMT+02:00)Eur |  |  |
|                | Time Zone                                            |                                 |  |  |
|                | Time offset (H)                                      | 0 *                             |  |  |
|                | Language                                             | English                         |  |  |
|                | ✓ Date                                               |                                 |  |  |
|                | Year Format                                          | 4-digit year                    |  |  |
| Ψηφιακό ρολόι: | Separator                                            | /                               |  |  |
|                | Style                                                | dd/MM/yyyy                      |  |  |
|                | Day of Week                                          |                                 |  |  |
|                | ✓ Time                                               |                                 |  |  |
|                | Style                                                | 24-hour time                    |  |  |
|                | Format                                               | HH:MM:SS                        |  |  |
|                | Display                                              |                                 |  |  |
|                | Single line                                          | Multi-line                      |  |  |
|                | Font                                                 |                                 |  |  |
|                | Microsoft YaHei                                      | 18 		▼ px                       |  |  |
|                | B I <u>U</u>                                         | <b>△</b> -                      |  |  |

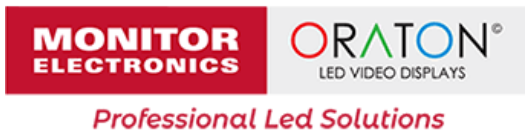

Όταν τελειώσετε με τις αλλαγές μην ξεχάσετε να κάνετε κλικ στην επιλογή «Save». Αν θέλετε να στείλετε την playlist για αναπαραγωγή στην LED οθόνη σας πατήστε το κουμπί «Publish». Στο παράθυρο που θα σας εμφανίσει επιλέξτε την οθόνη ή τις οθόνες που θέλετε να λάβουν την playlist και τέλος πατήστε «OK».

Κάνοντας κλικ στον παρακάτω σύνδεσμο μπορείτε να δείτε ένα παράδειγμα δημιουργίας playlist.

https://youtu.be/-HqZ-G5sS1s